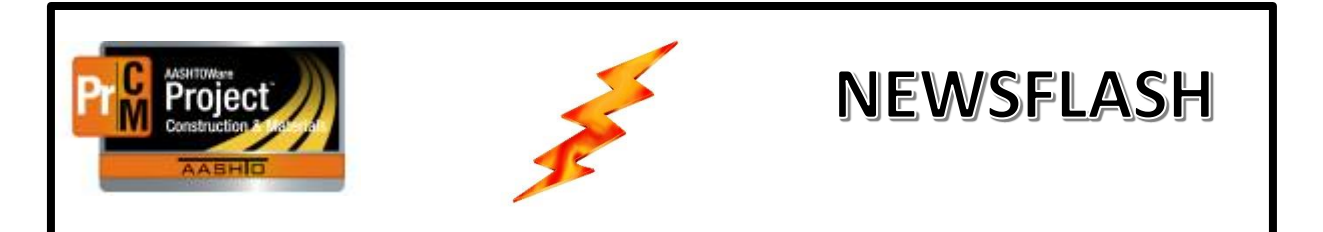

## Important information regarding AASHTOWare Project

## CAPTURING WEATHER IN THE DAILY WORK REPORT and DAILY DIARY

After discussion with the Construction Steering Committee it was decided that we do not need to capture both AM and PM Weather. There will be one field to capture Weather and any additional remarks can be added in the Remarks section using the DWRWeather remark type.

| ✓ Contract: 05219 - VARNEY BRIDGE - 8 M S ENNIS |                                |                                |                        |                   |  |  |  |  |
|-------------------------------------------------|--------------------------------|--------------------------------|------------------------|-------------------|--|--|--|--|
| DWR Date: 11/12/2019                            | Inspector: HanniD              | Sequence: 1                    | Status: Draft          |                   |  |  |  |  |
| General                                         | DWR Date *                     |                                |                        | Remarks           |  |  |  |  |
| Notes                                           | 11/12/2019                     |                                | 0                      |                   |  |  |  |  |
| Contractors                                     | mm/dd/yyyy                     |                                | Notes                  |                   |  |  |  |  |
| Contractor Equipment                            | Q Daniel                       |                                |                        | No                |  |  |  |  |
| Contractor Personnel                            | HanniD Hanni                   |                                | Federal Project Number |                   |  |  |  |  |
| Contractor Staff                                | Weather                        |                                |                        | STPBIP 249-1(11)8 |  |  |  |  |
| Work Items                                      | PartlyCloudy - Partly Cloudy - |                                |                        | Entered Rv        |  |  |  |  |
|                                                 |                                |                                |                        |                   |  |  |  |  |
| ✓ Remarks                                       |                                |                                |                        |                   |  |  |  |  |
| Туре *                                          |                                | Remark *                       |                        |                   |  |  |  |  |
| DWRWeather - Weather                            |                                | Started snowing late afternoon |                        | Q                 |  |  |  |  |

Weather can be imported from a selected DWR into the Diary for the Weekly Time Charges Report.

From the Daily Diary General Tab, select the Component Action menu and select Populate Related DWR Weather

| Contract Daily Diary Summary                                          |                         |                                             |                                                                            |       |
|-----------------------------------------------------------------------|-------------------------|---------------------------------------------|----------------------------------------------------------------------------|-------|
| ✓ Contract: 05219 - VARNEY                                            | BRIDGE - 8 M S ENNIS    |                                             | Sav                                                                        | • 🔶 🤆 |
| Diary Date: 07/19/2019                                                | Author: HarringtonD     |                                             | Actions                                                                    | ×     |
| General DWRs                                                          | Diary Date * 07/19/2019 | Remarks<br>1                                | Add New<br>Populate Related DWR Weather                                    | -     |
| DWR Remarks<br>Contract Times                                         | Author<br>Q HarringtonD | Federal Project Number<br>STPBIP 249-1(11)8 | Attachments<br>Issues                                                      |       |
| Harrington Dan Weather PartlyCloudy - Partly Cloudy   Low Temperature |                         | State Project Number                        | Reports<br>Daily Diary Report<br>Historical Reports<br>Daily Diary Deports |       |
|                                                                       |                         | Entered By<br>Dan Harrington                | Daily Diary кероп                                                          | _     |

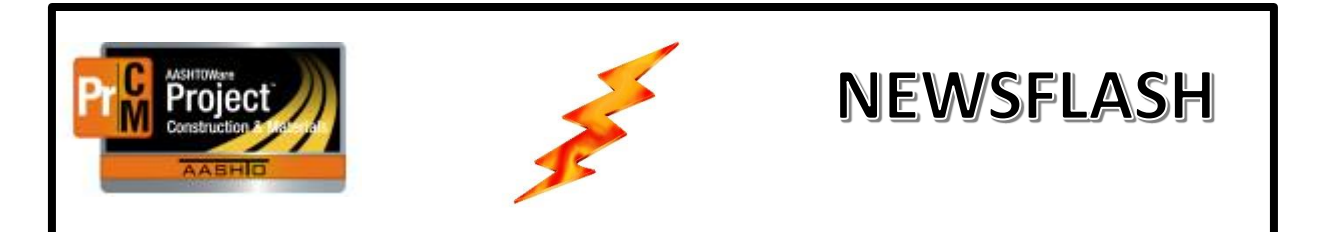

## Important information regarding AASHTOWare Project

If there is only one DWR for that date the Weather, Low Temperature and High Temperature will be automatically imported to the Diary. If there are multiple DWRs for that date, the 'lowest' Low Temperature will be imported, the 'highest' High Temperature will be imported and the Weather will be imported if the Weather selection matches on all DWRs, else it will be imported as blank.

| ✓ Contract: 05219 - VARNEY BRIDGE - 8 M S ENNIS |                   |                        |  |  |  |
|-------------------------------------------------|-------------------|------------------------|--|--|--|
| Diary Date: 10/31/2019 Aut                      | hor: WatsonS      |                        |  |  |  |
| General                                         | Diary Date *      | Remarks                |  |  |  |
| DWRs                                            | 10/31/2019        | 0                      |  |  |  |
| DWR Remarks                                     | Author            | Federal Project Number |  |  |  |
| Contract Times                                  | Q WatsonS         | STPBIP 249-1(11)8      |  |  |  |
|                                                 | Watson Shane      | State Project Number   |  |  |  |
|                                                 | Weather           |                        |  |  |  |
|                                                 | Cloudy - Cloudy 🔻 | Entered By             |  |  |  |
|                                                 | Low Temperature   | Shane Watson           |  |  |  |
|                                                 | 14                | Entered Date           |  |  |  |
|                                                 | High Temperature  | 10/31/2019 8:29:02 AM  |  |  |  |
|                                                 | 55                | Last Updated By        |  |  |  |

The DWR and Daily Diary Reports have been updated accordingly.